# 本校 WEB 出願サイトヘアクセス

https://lsg.grapecity.com/sendai-johnan/app

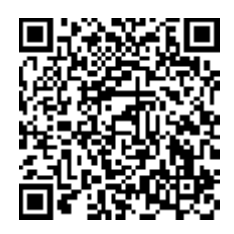

## アカウントの作成

(前回のオープンスクールで作成した場合は不要です)

① 志願者サイトログイン画面

「初めての方はこちら」

# 仙台城南高等学校

| 仙台城南高等学校                                                                                     | メールアドレス                |
|----------------------------------------------------------------------------------------------|------------------------|
|                                                                                              | 「メールアドレス」を入力してください。    |
| 0 学校からのお知らせ                                                                                  | パスワード                  |
| 第2回オープンスクール(10/12開施)の単前参加申し込みは9/9(月)ごろ<br>からを予定しています。                                        | パスワードを忘れた              |
| 10/12(土)当日のシャトル(スは次の通りに通行予定です。<br>虧 7:40~8:40 (地下鉄八水山動物公面駅 気)<br>帯り 11:40~13:00 (仙台城南高等学校 発) | ログオン 初めての方はこちら         |
|                                                                                              | ※「利用規約」「推会構成」 これ用ください。 |
| ♀ システムに関するお知らせ                                                                               | ※ よくある言詞               |
| 遠に勝手なげら、弊社は社員研修のため、<br>下記の通りサポート商口のサービスを停止いたします。                                             |                        |
| ◆サポート窓口の休業期間                                                                                 |                        |
| <b>サポート休業日: 9月26日(木) 終日 ~ 9月27日(金)</b> 午前                                                    |                        |
| ■お問い合わせについて<br>休業時間中にいただきましたお問い合わせへのご同答は、9月27日(金)<br>の午後より能次が応させていただきます。                     |                        |
| ご不便をおかけいたしますが、何卒ご了承くださいますようお厳い申し上                                                            |                        |

#### © GrapeCity inc. All Rights Reserved.

| ② 必要                                                                              | 事項の入力                     |                         |
|-----------------------------------------------------------------------------------|---------------------------|-------------------------|
| 受験生の情報でご登録下さい                                                                     | M star 8, 1,et            | 2年2月録幕寺林下デスカイギョン        |
| 20月 生年月日                                                                          | 2004年(平成16年) • 8月 • 26日 • | N DYLINGOL W CENNING AN |
| <b>∂</b> ■ メールアドレス                                                                |                           |                         |
| ●用 パスワード                                                                          | •••••                     | ※半角英数字を含む8文字以上20文字以下    |
| (再確認)<br>(スワード (再確認)                                                              | •••••                     |                         |
|                                                                                   | □ 来年度もこのメールアドレスを利用する      |                         |
| ※基本的には、ご登録のメールアドレスは本年度にのみ有効です。<br>たたまたスタイノールドレースの発見、ない読み、このチェックボックス・ホチェックリーアイボネント |                           |                         |

### 戻る 送信

③ 登録したメールアドレスに記載されている
【本登録完了専用の URL】にアクセスして
メールアドレス登録完了

# ログイン・説明会

① 志願者サイトログイン画面

登録したメールアドレスとパスワードを入力 仙台城南高等学校

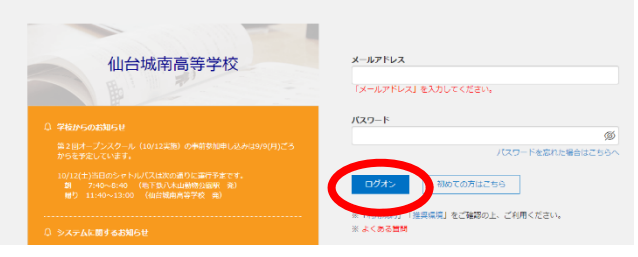

② 説明会で必要事項に入力

#### 仙台城南高等学校

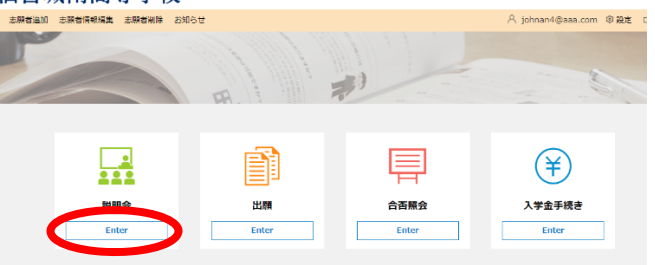

# アカウント作成に必要な情報

| 氏名      |  |
|---------|--|
| 生年月日    |  |
| メールアドレス |  |
| パスワード   |  |